# KVM\_Vswtich 模式部署 Supernova

(界面方式和命令行方式)

网测科技

2023.03.01

| 目录                                              |    |
|-------------------------------------------------|----|
| KVM 介绍                                          | 4  |
| 1. 安装 KVM 前准备                                   | 4  |
| 1.1 安装 CentOS 系统时注意:                            | 4  |
| 1.2 禁用它如下:                                      | 4  |
| 1.3 系统安装成功后验证 CPU 是否支持 KVM,如果结果中带有 VMX(INTEL    | )或 |
| SVM(AMD)说明支持                                    | 5  |
| 1.4 在 BIOS 中开机虚拟化功能                             | 5  |
| 1.5 关闭 XELinux                                  | 6  |
| 2. 安装 KVM                                       | 6  |
| 2.1 安装 KVM 包                                    | 6  |
| 2.2 安装 KVM 核心包——虚拟操作系统模拟器加速模块                   | 6  |
| 2.3 重启宿主机,加载 KVM 相关模块                           | 6  |
| 2.4 查看 KVM 模块是否被正确加载载                           | 6  |
| 2.5 开启 KVM 服务,并设置开机启动                           | 7  |
| 2.6 查看操作结果,出现 Active:active(running)字样则说明运行情况良好 | 7  |
| 2.7 如果执行开启 KVM 服务报错请更新系统                        | 7  |
| 3.配置 KVM                                        | 7  |
| 3.1 添加存储池                                       | 8  |
| 3.2 创建虚拟机                                       | 11 |
| 3.3 增加一块 Data 盘(Supernova 默认要用到两块硬盘)            | 14 |
| 3.4 增加网卡                                        | 17 |
| 3.5 调整 CPU 和内存大小                                | 19 |
| 4.启动 Supernova                                  | 20 |
| 4.1 运行虚拟机                                       | 20 |
| 4.2 成功运行后测试仪 dhcp 自动获取 IP 地址                    | 22 |
| 4.3 登陆 Supernova 测试能否访问和运行用例                    | 22 |
| 5.使用命令行方式部署虚拟机                                  | 24 |
| 5.1 创建 vswitch 文件夹                              | 24 |
| 5.2 进入该目录上传镜像                                   | 24 |
| 5.3.创建 vswitch 的池并启动                            | 24 |
| 5.4.上传虚拟机的 xml 文件                               | 25 |
| 5.6 启动虚拟机                                       | 26 |
| 6.附加:VNC 配置万法                                   | 27 |
| 6.1 安装软件包                                       | 28 |
| 6.2 天闭防火墙                                       | 28 |
| 0.3 复制能直义件                                      | 28 |
| 0.4 编辑复制出米的能直义什                                 | 28 |
| 0.5 里新川牧能直入汁<br>6.6 沿罢\\\\\C 索可                 | 28 |
| 0.0                                             | 28 |
| 0./                                             | 29 |
| 0.0 万4J                                         | 29 |
| 0.9 知禾后列风刃项目定监听状忩(VINU 项目亏萟认 5900+1)            | 29 |

# KVM 介绍

KVM 是 Kernel-based Virtual Machine 的简称,是一个开源的系统虚拟化模块,自 Linux 2.6.20 之后集成在 Linux 的各个主要发行版本中。它使用 Linux 自身的调度器进行管理。 KVM 目前已成为学术界的主流 VMM 之一。

KVM 的虚拟化需要硬件支持(如 Intel VT 技术或 AMD V 技术)。是基于硬件的完全虚拟化。

下文是将 Supernova 部署到桥接模式 KVM 的部署方法 宿主机: 就是实体机

# 1. 安装 KVM 前准备

# 1.1 安装 CentOS 系统时注意:

| 次件选择                                                                                                    | CENTOS LINUX 7 安装                                                                                                    |
|----------------------------------------------------------------------------------------------------|----------------------------------------------------------------------------------------------------|
| 完成(D)                                                                                                    | en 帮助 )                                                                                                    |
| 基本环境                                                                                                    | 已选环境的附加选项                                                                                                    |
| <ul> <li>蒙小安裝<br/>基本功能。</li> <li>计算节点<br/>执行计算及处理的安装。</li> <li>基础设施服务器<br/>用于操作网络基础设施服务的服务器。</li> <li>文件及打印服务器<br/>用于企业的文件、打印及存储服务器。</li> <li>基本网页服务器<br/>提供静态及动态互联网内容的服务器。</li> <li>虚拟化主机</li> </ul> | <ul> <li>打印服务器<br/>允许将系统作为打印服务器使用。</li> <li>Linux 的远程管理</li> <li>CentOS Linux 的远程管理界面,其中包含 OpenLMI 和<br/>SNMP。</li> <li>弹性存储<br/>集群存储,其中包括 GFS2 文件系统。</li> <li>✓ 處拟化客户端<br/>用于安装和管理虚拟化事件的客户端。</li> <li>✓ 虚拟化 Hypervisor<br/>最小的虚拟化主机安装。</li> </ul> |
| <ul> <li>带 GUI 的服务器<br/>带有用于操作效结基础设施服务 GUI 的服务器。</li> <li>GNOME 桌面<br/>GNOME 是一个非常直观且用户友好的桌面环境。</li> <li>KDE Plasma Workspaces<br/>KDE Plasma Workspaces 是一个高度可配置图形用户</li> </ul>                      | <ul> <li>✓ 虚拟化工具<br/>用于离线虚拟映像管理的工具。</li> <li>→ 兼容性程序库<br/>用于在红帽企业版 Linux 的之前版本中构建的应用程序<br/>的兼容程序库。</li> <li>→ 开发工具<br/>基本开发环境。</li> </ul>                                                                                                    |

### 1.2 禁用它如下:

- 命令: chkconfig NetworkManager off
- 命令: chkconfig network on

# 1.3 系统安装成功后验证 CPU 是否支持 KVM,如果结果中带有 VMX (INTEL)

## 或 SVM (AMD) 说明支持

命令: cat /proc/cpuinfo | egrep 'vmx|svm'

效果:

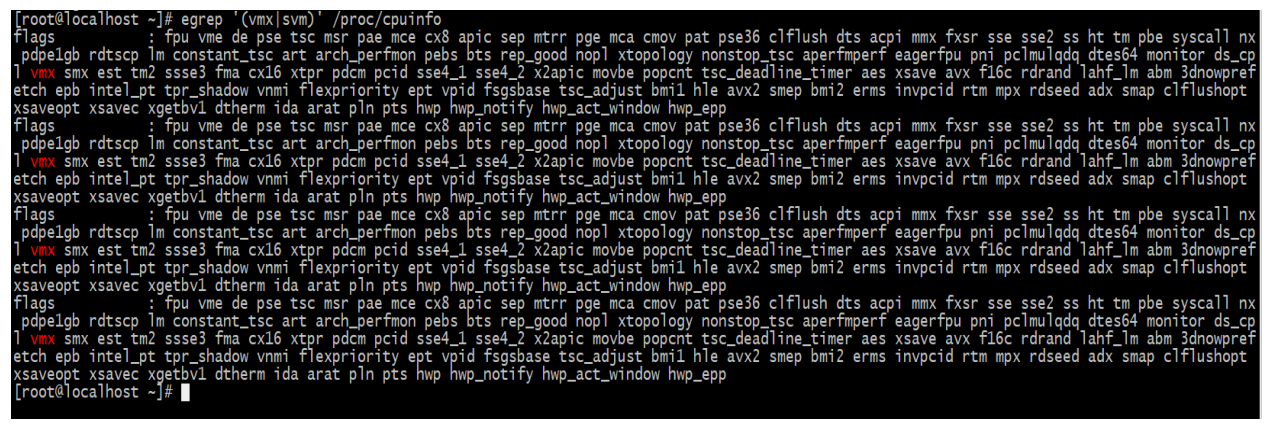

# 1.4 在 BIOS 中开机虚拟化功能

方法: 开启按 delete 键进入 BIOS 中--用键盘方向键选中"Advanced"菜单--选中"CPU Configuration"—找到"Intel Virtualization Technology"开启 效果:

| VEFI BIOS                      | Jtility – Adv      | anced Mo      | ode          |             |               | $\sim$         |         |
|--------------------------------|--------------------|---------------|--------------|-------------|---------------|----------------|---------|
| 01/14/2019 09:59 <sup>th</sup> | 🗍 🌐 English        | 🗐 MyFavo      | rite(F3)     | de Qfai     | n Control(F6) | ht EZ Tunii    | ng Wiza |
| My Favorites M                 | ain Ai Tv          | weaker        | <u>Advar</u> | nced        | Monitor       | Boot           | Тоо     |
| Intel SMX Thchnology           |                    |               |              |             |               | Supported      |         |
| 64-bit                         |                    |               |              |             |               | Supported      |         |
| FIST Technology                |                    |               |              |             |               | Supported      |         |
| CPU C3 state                   |                    |               |              |             |               | Supported      |         |
| CPU C6 state                   |                    |               |              |             |               | Supported      |         |
| CPU C7 state                   |                    |               |              |             |               | Supported      |         |
| CPU C8 state                   |                    |               |              |             |               | Supported      |         |
| L1 Data Cache                  |                    |               |              |             |               | 32 KB x 4      |         |
| L1 Instruction Cache           |                    |               |              |             |               | 32 KB x 4      |         |
| L2 Cache                       |                    |               |              |             |               | 256 КВ х 4     |         |
| L3 Cache                       |                    |               |              |             |               | 6 MB           |         |
| Thermal Monitor                |                    |               |              |             |               | Enabled        |         |
|                                |                    |               |              |             |               |                |         |
| Active Processor Core          | S                  |               |              |             |               |                |         |
| Intel Virtualization Te        | chnology           |               |              |             |               | Enabled        |         |
| Hardware Prefetcher            |                    |               |              |             |               | Enabled        |         |
| (i) When enabled, a VMM        | can utilize the ad | ditional hard | ware capa    | bilities pr | ovided by Van | derpool Techno | ology.  |

#### 1.5 关闭 XELinux

命令: vi /etc/sysconfig/selinux 效果:

# This file controls the state of SELinux on the system. # SELINUX= can take one of these three values: # enforcing - SELinux security policy is enforced. # permissive - SELinux prints warnings instead of enforcing. # disabled - No SELinux policy is loaded. SELINUX=disabled # SELINUXTYPE= can take one of three two values: # targeted - Targeted processes are protected, # minimum - Modification of targeted policy. Only selected processes are protected. # mls - Multi Level Security protection. SELINUXTYPE=targeted

#### 2. 安装 KVM

#### 2.1 安装 KVM 包

命令: yum -y install kvm

#### 2.2 安装 KVM 核心包——虚拟操作系统模拟器加速模块

命令: yum -y install qemu-kvm qemu-kvm-tools 命令: yum -y install libvirt python-virtinst libvirt-python virt-manager libguests-tools bridge-utils virt-install 说明: libvirt: 必须要装的核心工具 pyhon-virtinst: 包含 python 模块和工具 (virt-install, virt-clone 和 virt-image) virt-manager: 虚拟机图形管理工具 (宿主机有桌面环境时可以考虑安装, 命令操作或者远 程控制则不需要) bridge-utils: 虚拟机与外界通信的命令管理工具 virt-install: 虚拟机安装工具

#### 2.3 重启宿主机,加载 KVM 相关模块

命令: reboot

#### 2.4 查看 KVM 模块是否被正确加载

命令: lsmod | grep kvm 出现以下信息则表示正确加载。

| [root@localhost | ~]# | lsmod g | rep kvm     |
|-----------------|-----|---------|-------------|
| kvm_intel       | -   | 183621  | 0           |
| kvm             |     | 586948  | 1 kvm_intel |
| irqbypass       |     | 13503   | 1 kvm       |
| [root@localhost | ~1# |         |             |

#### 2.5 开启 KVM 服务,并设置开机启动

命令: systemctl start libvirtd.service (开启) (如报错请看 2.7)

命令: systemctl enable libvirtd.service (开机启动)

#### 2.6 查看操作结果,出现 Active: active (running) 字样则说明运行情况良好

命令: systemctl status libvirtd (启动状态)

命令: systemctl is-enabled libvirtd (是否开机自动启动)

效果:

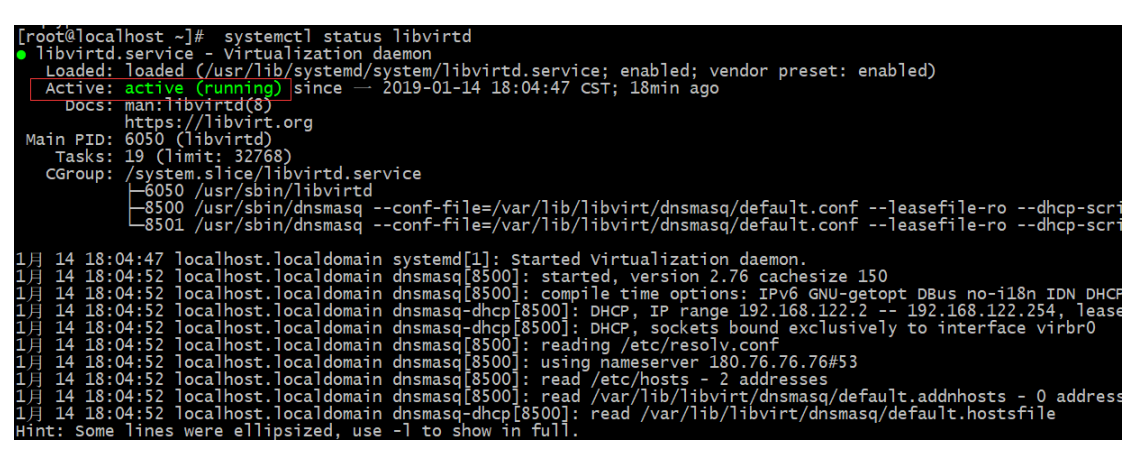

[root@localhost ~]# systemctl is-enabled libvirtd enabled [root@localhost ~]#

#### 2.7 如果执行开启 KVM 服务报错请更新系统

命令: yum -y update

| root@localhost ~ # systemctl start libvirtd.service                      |
|--------------------------------------------------------------------------|
| Job for libvirtd.service failed because the control process exited with  |
| error code. See "systemctl status libvirtd.service" and "journalctl -xe" |
| for details.                                                             |
| [root@localhost ~]#                                                      |

3. 配置 KVM

# 3.1 添加存储池

|                    |                      |                                            | root@localhost:                                                                 | (ed            | - |
|--------------------|----------------------|--------------------------------------------|---------------------------------------------------------------------------------|----------------|---|
| 文件(F)              | ) 编辑                 | (E) 查看(V) 搜                                | 索(S) 终端(T) 帮助(H)                                                                |                |   |
| [ root@<br>[ root@ | local<br>local       | host ~] # virt-<br>host ~] # []            | manager                                                                         |                |   |
|                    |                      |                                            | 虚拟系统管理器                                                                         | _ = ×          | 1 |
| 文作                 | \$(F)                | 编辑(E) 查看(V)                                | 帮助(H)                                                                           |                |   |
|                    |                      | 连接详情(C)                                    |                                                                                 |                |   |
| 23                 |                      | 虚拟机详情(V)                                   |                                                                                 | - CPII 使田家     |   |
| 117                |                      | 删除(D)                                      |                                                                                 | ↓ CFO bC/h === |   |
|                    |                      | 首选项(P)                                     |                                                                                 |                |   |
|                    | <b>山</b> 运行          | ī中                                         |                                                                                 |                |   |
|                    |                      |                                            |                                                                                 |                |   |
|                    |                      |                                            |                                                                                 |                |   |
|                    |                      |                                            |                                                                                 |                |   |
|                    | 文件(F)                | 编辑(F) 杏看(V) 搜索(S)                          | root@localhost:~<br>终端(T) 帮助(H)                                                 | _ = ×          |   |
| Ĭ                  | [ root@l<br>[ root@l | ocalhost ~]# virt-manag<br>ocalhost ~]# [] | er                                                                              |                |   |
| 回收站                |                      | 虚相                                         | 1系统管理器 _ □ ×                                                                    |                |   |
|                    | 文件                   | (F) 编辑(E) 查看(V) 帮助()       ● 打开            | +)<br>                                                                          |                |   |
|                    | 名称<br>▼ QE           | MU/KVM                                     | ✓ CPU使用率                                                                        |                |   |
|                    | 0                    | supernova_vm<br>运行中                        |                                                                                 |                |   |
|                    |                      |                                            | QEMU/KVM 连接详情                                                                   | _ 0 X          |   |
|                    |                      | 文件(F)<br>概述 虚拟网络(V)                        | 存储(S) 网络接口                                                                      |                |   |
|                    |                      | <del> </del>                               | 名称: default                                                                     |                |   |
|                    |                      | <sub>69%</sub> supernova_vm<br>文件系统目录      | 大小: 15.35 GIB Free / 34.63 GIB In Use<br>位置: /var/lib/libvirt/images<br>地本: 副活跃 |                |   |
|                    |                      |                                            | 自动启动(U): ♥引导时                                                                   |                |   |
|                    |                      |                                            | <ul> <li>★ G</li> <li>★ 大小 格式 用于</li> </ul>                                     |                |   |
|                    |                      |                                            | supernova_vm 0.00 MiB dir<br>supernova_vm.qcow2 30.00 GiB qcow2 supern          | iova_vm        |   |
|                    |                      |                                            |                                                                                 |                |   |
|                    |                      |                                            |                                                                                 | 应用(A)          |   |
|                    |                      |                                            |                                                                                 |                |   |

|                        |                                                  | OFMU/KVM 连接详情          |                    |       |
|------------------------|--------------------------------------------------|------------------------|--------------------|-------|
| :件(F)                  |                                                  | denorment geagen in th |                    |       |
| 概述 虚拟网络                | ǎ(V) 存储(S)                                       | 网络接口                   |                    |       |
| i <sup>9%</sup> 女体系统日录 | 名称:                                              | supernova_vm           |                    |       |
| supernova_vm           | 添                                                | 加新存储池                  | × Duse             |       |
|                        | 选择您希望已置的 <sup>;</sup><br>名称(N):<br>类型(T): dir: 文 | 字储池类型。<br>、            | 用于<br>supernova_vm |       |
|                        | 取消(C)                                            | 后退(B) 前进(F             |                    | 应用(A) |

|                                                  | root@localhost:~                             | _ = ×     |
|--------------------------------------------------|----------------------------------------------|-----------|
| 文件(F) 编辑(E) 查看(V)                                | 搜索(S) 终端(T) 帮助(H)                            |           |
| root@localhost ~] # vi<br>root@localhost ~] # [] | rt-manager                                   |           |
|                                                  | QEMU/KVM 连接详情                                | _ = ×     |
| 之(牛(F)                                           | 添加新存储池                                       | ×         |
| 概述 虚拟网络(V)                                       | 创建存储池                                        |           |
| 69% default<br>文件系统目录                            | 2 的步骤 2                                      |           |
| supernova_vm                                     | 目标路径(T): /var/lib/libvirt/images/supernov: - | 浏览(R)     |
|                                                  |                                              | ⇒ db/c)   |
|                                                  | AXIB(C) ABE(D)                               | -76MA(F)  |
|                                                  |                                              | (4) 田 (4) |
|                                                  |                                              |           |

|                                                                     | root@localhost: ×                             |                                  |
|---------------------------------------------------------------------|-----------------------------------------------|----------------------------------|
| 文件(F) 编辑(E) 取消(C)                                                   | 选择目标目录                                        | Q 打开(0)                          |
| root@localhos' 〇 最近使用                                               | S var lib libvirt images supernova_vm ▶ 路径    | C7                               |
| <b>企</b> 主目录 名                                                      | 称 · · · · · · · · · · · · · · · · · · ·       | 大小<br><b>修改日期</b><br>285.7 MB 昨天 |
| 概述 虚拟 ▲ 网片                                                          | data.qcow2                                    | 31.0 MB 六                        |
| 69% default D 文档                                                    | 事先将SuperNova的image文件放入此目录中 选中boot.gcow2       |                                  |
| 文件系统目录<br>cex supernova_vn ↓ 下载                                     |                                               |                                  |
| □ 音乐<br>□ 音乐                                                        |                                               |                                  |
| + 其他位置                                                              |                                               |                                  |
|                                                                     |                                               |                                  |
|                                                                     |                                               |                                  |
|                                                                     |                                               |                                  |
|                                                                     |                                               |                                  |
|                                                                     |                                               |                                  |
|                                                                     |                                               |                                  |
|                                                                     |                                               |                                  |
|                                                                     |                                               |                                  |
|                                                                     |                                               |                                  |
|                                                                     |                                               |                                  |
|                                                                     |                                               |                                  |
|                                                                     |                                               |                                  |
|                                                                     |                                               |                                  |
| 文件(F) 编辑(E) 查看(V)<br>[root@localhost ~]# v<br>[root@localhost ~]# [ | 搜索(S) 终端(T) 帮助(H)<br>irt-manager              |                                  |
|                                                                     | QEMU/KVM 连接详情 ×                               |                                  |
| 文件(F)                                                               |                                               |                                  |
| 概述 虚拟网络(V)                                                          | 存储(S) 网络接口                                    |                                  |
| 69% default                                                         | 名称: supernova_vm                              |                                  |
| supernova_vm                                                        | 大小: 15.35 GiB Free / 34.63 GiB In Use         |                                  |
| 文件系统目录                                                              | 位置: /var/lib/libvirt/images/supernova_vm      |                                  |
|                                                                     | — 状态: 2.2.1.1.1.1.1.1.1.1.1.1.1.1.1.1.1.1.1.1 |                                  |
|                                                                     | 自动启动(U):                                      |                                  |
|                                                                     | 卷 🔸 🕞 🛞                                       |                                  |
|                                                                     | 卷 ▼ 大小 格式 用于                                  |                                  |
|                                                                     | boot.qcow2 396.58 MiB qcow2 supernova_vm      |                                  |
|                                                                     | data.qcow2 30.00 GiB qcow2                    |                                  |
|                                                                     |                                               |                                  |
|                                                                     |                                               |                                  |
|                                                                     |                                               |                                  |
|                                                                     |                                               |                                  |
| + 🕨 🖲 🔘                                                             | 应用(A)                                         |                                  |
|                                                                     |                                               | 1                                |
|                                                                     |                                               |                                  |
|                                                                     |                                               |                                  |
|                                                                     |                                               |                                  |

# 注意:从 23.03 版本开始需要手动创建数据盘

# 用 23.03 以后版本解压出的文件为 README 和系统盘 boot. qcow2

| 提取 + NOVA_V         | M_CLD-   | HW01-v23.03 | 3.05-build30 | 83 Q = ×         |
|---------------------|----------|-------------|--------------|------------------|
| < > <b>企</b> 位置(L): | <b>I</b> |             |              |                  |
| 名称                  | Ŧ        | 大小          | 类型           | 已修改              |
| boot.qcow2          |          | 606.0 MB    | 未知           | 2023年3月13日 21:36 |
| README              |          | 112 字节      | 未知           | 2023年1月5日 09:12  |
|                     |          |             |              |                  |
|                     |          |             |              |                  |
|                     |          |             |              |                  |

# 打开终端执行创建数据盘命令

| 打开(0) 🖌 🖻                                                   | R<br>~/.cac                                            | <b>EADME</b><br>he/.fr-9r3zvk |          |          |          | 保存(S)    |      |     | ×   |
|-------------------------------------------------------------|--------------------------------------------------------|-------------------------------|----------|----------|----------|----------|------|-----|-----|
| Create 40G empty disk                                       | by following command:                                  |                               |          |          |          |          |      |     |     |
| # qemu-img create -f c                                      | ącow2 -o preallocation=full                            | /data.qco                     | w2 40G   |          |          |          |      |     |     |
|                                                             | root@                                                  | plocalhost:~                  |          |          |          |          | -    | •   | ×   |
| 文件(F) 编辑(E) 查                                               | 看(V) 搜索(S) 终端(T) 帮                                     | 帮助(H)                         |          |          |          |          |      |     |     |
| [root@localhost ~<br>40G                                    | # qemu-img create - f                                  | qcow2 - o                     | prea     | llocat   | ion=fu   | ll ./da  | ata. | qco | w2  |
| Formatting './dat<br>e=65536 prealloca<br>[root@localbost ~ | a.qcow2', fmt=qcow2 s<br>tion='full' lazy_refc<br>l#ls | ize=42949<br>ounts=off        | 67296(   | ) encr   | yption   | =off c   | lust | er_ | siz |
| anaconda- ks.cfg<br>boot.qcow2<br>[root@localhost ~         | # ts<br>data.qcow2<br>initial-setup-ks.cfg<br>]#       | README<br>root                | 公共<br>模板 | 视频<br>图片 | 文档<br>下载 | 音乐<br>桌面 |      |     |     |
|                                                             |                                                        |                               |          |          |          |          |      |     |     |

# 3.2 创建虚拟机

|          | 虚拟系统管理器 |       |    |     |   |  |   |     | -  | • | × |
|----------|---------|-------|----|-----|---|--|---|-----|----|---|---|
| 文件(F)    | 编辑(E)   | 查看(V) | 帮助 | (H) |   |  |   |     |    |   |   |
| <b>E</b> | 📃 打开    | ⊳     | 00 |     | Ŧ |  |   |     |    |   |   |
| 名称       |         | 创建虚   | 拟机 |     |   |  | • | CPU | 使用 | 率 |   |
| ▼ QEMU/k | WM      |       |    |     |   |  |   |     |    |   |   |

| 新建                                             | 虚拟机              |                  | ×           |                       |   |
|------------------------------------------------|------------------|------------------|-------------|-----------------------|---|
| <b>上述 生成新虚拟机</b><br>4 的步骤 1                    |                  |                  | J           |                       |   |
| 连接( <u>O</u> ):                                |                  |                  |             |                       |   |
| 选择如何安装操作系统                                     |                  |                  |             |                       |   |
| ○本地安装介质(ISO 映)                                 | 像或者光驱)(!         | L)               |             |                       |   |
| ○ 网络安装( <u>l</u> ),可为 H                        | TTP、FTP 或者       | ff NFS₀          |             |                       |   |
| ○ 网络引导(PXE)( <u>B</u> )                        |                  |                  |             |                       |   |
| ● 导入现有磁盘映像( <u>E</u> )                         |                  |                  |             |                       |   |
|                                                |                  |                  |             |                       |   |
|                                                |                  |                  |             |                       |   |
| 取消(⊆)                                          | 后退(B)            | 前进( <u></u>      | E)          |                       |   |
| <del>ا</del>                                   | 建虚拟机             |                  | :           | ×                     |   |
| <b>上述</b> 生成新虚拟机<br>4 的步骤 2                    |                  |                  |             | 日率                    |   |
| 提供现有存储路径(G):                                   |                  |                  |             |                       |   |
|                                                |                  | 浏览               | (R)         |                       |   |
|                                                |                  |                  |             |                       |   |
|                                                |                  | 选择存储             | 睠           |                       |   |
| 92% default<br>92% 立体系统日录                      | 大小: 24.98        | GiB Free / 25    | 5.00 GiB I  | n Use                 |   |
| 又开来就日本<br>50% Pass-through                     | 1型直: /var/u<br>¥ |                  | es/SR-IO    | v                     |   |
| <sup>2000</sup> 文件系统目录<br>SR-IOV               |                  |                  | **-         | 田工                    |   |
| 50% 文件系统目录                                     | 仓<br>boot.acow2  | 入小<br>396.58 MiB | 伯平<br>gcow2 | ਮਹ <b>ਾ</b><br>Vswich |   |
| 93% <b>test</b><br>93% 文件系统目录                  | data.qcow2       | 30.00 GiB        | qcow2       | Vswich                | 1 |
| <sup>50%</sup> Vswich<br><sup>50%</sup> 文件系统目录 |                  |                  |             |                       |   |

| 新建虚拟机    ×                                                                                                    |
|----------------------------------------------------------------------------------------------------|
| <b>生成新虚拟机</b><br>4 的步骤 3                                                                                                    |
| 选择内存和 CPU 设置                                                                                                    |
| 内存(M), RAM: 8192 - +                                                                                                    |
| 主机中最多有 32607 MiB 可用                                                                                                    |
| CPU: 4 - +                                                                                                    |
| 最多有 6 可用                                                                                                    |
|                                                                                                    |
|                                                                                                    |
|                                                                                                    |
|                                                                                                    |
| 取消(C) 后退(B) 即进(F)                                                                                                    |
| 新建虚拟机 ×                                                                                                    |
| <b>生成新虚拟机</b><br>4 的步骤 4                                                                                                    |
| 准备开始安装                                                                                                    |
| 名称(N) 虚拟机名称                                                                                                    |
|                                                                                                    |
| 操作系统: Generic                                                                                                    |
| 操作系统: Generic<br>安装: 导入现有 OS 映像                                                                                                    |
| 操作系统: Generic<br>安装: 导入现有 OS 映像<br>内存: 8192 MiB                                                                                         |
| 操作系统: Generic<br>安装: 导入现有 OS 映像<br>内存: 8192 MiB<br>CPU: 4<br>存储: /var/lib/libvirt/images/test/boot.gcow2                                |
| 操作系统: Generic<br>安装: 导入现有 OS 映像<br>内存: 8192 MiB<br>CPU: 4<br>存储: /var/lib/libvirt/images/test/boot.qcow2                                |
| 操作系统: Generic<br>安装: 导入现有 OS 映像<br>内存: 8192 MiB<br>CPU: 4<br>存储: /var/lib/libvirt/images/test/boot.qcow2                                |
| 操作系统: Generic<br>安装: 导入现有 OS 映像<br>内存: 8192 MiB<br>CPU: 4<br>存储: /var/lib/libvirt/images/test/boot.qcow2<br>☑ 在安装前自定义配置(U)<br>> 选择网络(E) |

在创建虚拟机的过程中第一块 Boot 盘就有了

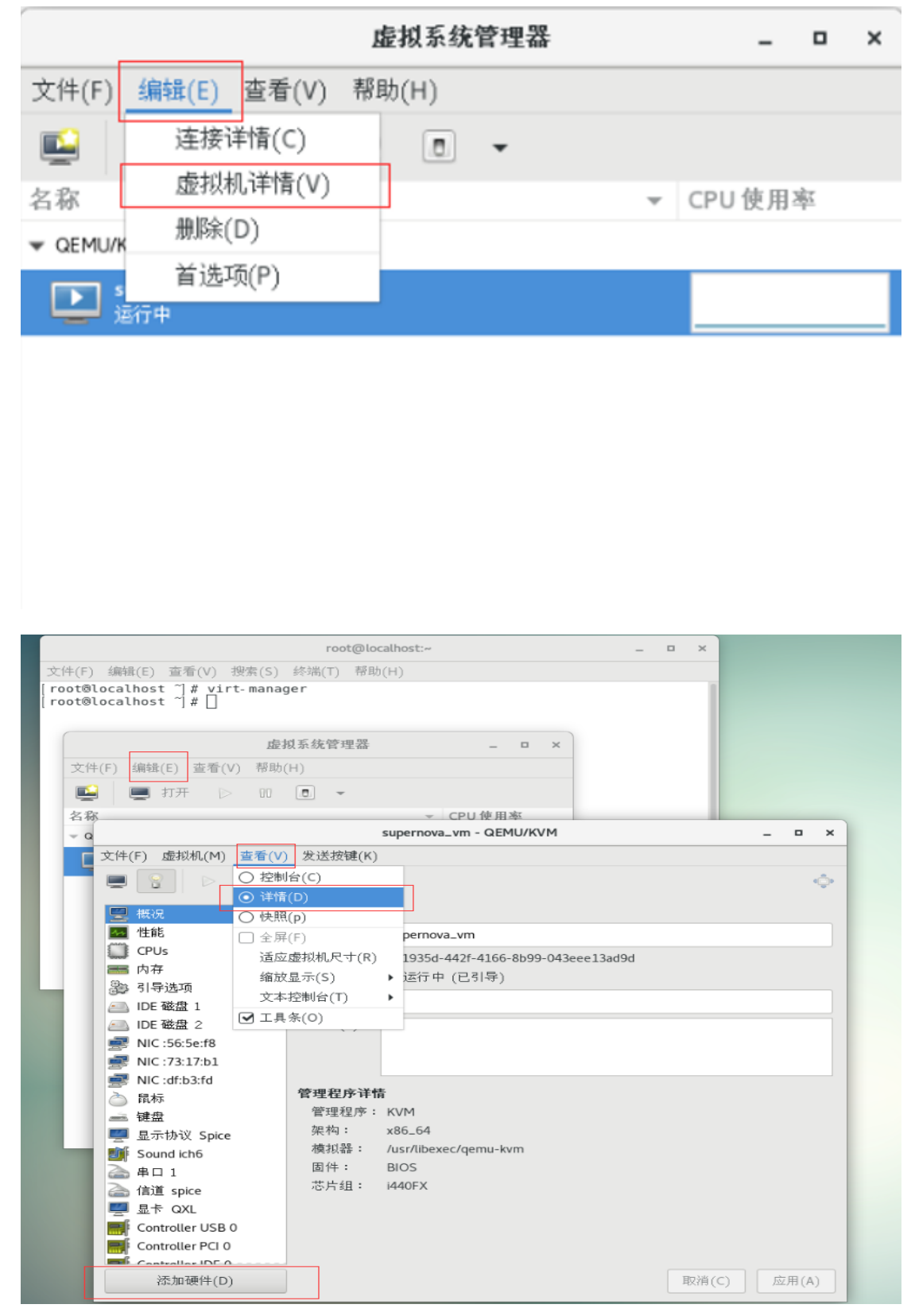

# 3.3 增加一块 Data 盘 (Supernova 默认要用到两块硬盘)

|                                                                                                    | 添加新虚拟硬件                                                                                                    | ×   |
|----------------------------------------------------------------------------------------------------|----------------------------------------------------------------------------------------------------|-----|
| <ul> <li>存储</li> <li>学校制器</li> <li>学网络</li> <li>输入</li> <li>部形</li> <li>那下</li> <li>那下</li> <li>第一</li> <li>第一</li> <li>第一</li> <li>第二</li> <li>第二</li></ul> | 添加新虚拟硬件          存储            ② 为虚拟机创建磁盘镜像(R)         20.0       - + GiB         25.0 GiB available in the default location         ④ 选择或创建自定义存储(S)         管理(M)       /var/lib/libvirt/images/SR-IOV/d         设备类型(D):       ● 磁盘设备 ◆         总线类型:       IDE ◆         ● 高级选项          缓存模式(h):       管理程序默认 ◆ | ×   |
| <ul> <li>WSB 重新定向</li> <li>TPM</li> <li>随机数生成器</li> <li>Panic 通知器</li> </ul>                                                                                                    | 取消(C) 完成(F                                                                                                    |     |
|                                                                                                    | 选择存储卷                                                                                                    | ×   |
| 50% default<br>文件系统目录<br>50% Pass-through<br>文件系统目录<br>50% SR-IOV<br>文件系统目录<br>93% test<br>文件系统目录<br>50% Vswich<br>文件系统目录                                                                                                    | 大小: 24.98 GiB Free / 25.00 GiB In Use<br>位置: /var/lib/libvirt/images/Vswich<br>巻 ● ⓒ ⓒ<br>巻 ▼ 大小 格式 用于<br>boot.qcow2 396.58 MiB qcow2 Vswich<br>data.qcow2 30.00 GiB qcow2 Vswich                                                                                                    |     |
| + > • •                                                                                                    | 本地浏览(B) 取消(C) 说                                                                                                    | も择卷 |

|          | 概况                      | B   | <b>虚拟磁盘</b>  |      |                           |       |          |
|----------|-------------------------|-----|--------------|------|---------------------------|-------|----------|
| 44       | 性能                      |     | 源路径:         | /var | /lib/libvirt/images/SR-IC | V/boo | ot.qcow2 |
| Sanna B  | CPUs                    |     | 设备类型:        | IDE  | 磁盘 1                      |       |          |
|          | 内存                      |     | 存储大小:        | 396  | 5.58 MiB                  |       |          |
| 33       | 引导选项                    |     |              |      |                           |       |          |
|          | IDE 磁盘 1                |     | 可共享(B):      |      |                           |       |          |
| _        | IDE 磁盘 2                |     | ▼高级选项(o      | )    |                           |       |          |
| Ţ        | NIC :2a:56:5b           |     | 磁盘总线(u):     |      | IDE                       | -     |          |
| $\geq$   | 鼠标                      |     |              |      |                           |       |          |
| <u></u>  | 键盘                      |     | 73-74-9(E) · |      |                           |       |          |
|          | 显示协议 Spice              |     | 存储格式(t):     | 1    | qcow2                     |       |          |
| J.       | Sound ich6              |     | ▼性能选项(P      | )    |                           |       |          |
| 2        | 串口 1                    |     | 缓存模式(h):     | ,    | writethrough              | -     |          |
|          | 信道 spice                |     |              |      | <b>芝田钜 安</b> 郡引           |       |          |
| <b></b>  | PCI 0000:04:10.0        |     | 10 候式:       |      | 自 - 主 1 主 1 了 添入 6人       |       |          |
| <b></b>  | PCI 0000:04:10.1        |     |              |      |                           |       |          |
| <u>_</u> | 显卡 QXL                  |     |              |      |                           |       |          |
| <b>F</b> | Controller USB 0        |     |              |      |                           |       |          |
| F        | Controller PCI 0        |     |              |      |                           |       |          |
| F        | Controller IDE 0        |     |              |      |                           |       |          |
|          | Controllor VirtlO Sori- | 10  |              |      |                           |       |          |
|          | 添加硬件(D)                 |     |              |      |                           |       |          |
|          |                         |     |              |      |                           |       |          |
|          | 概况                      | 虚拟磁 | 盘            |      |                           |       |          |

|                            | AE 1X III.                                     |
|----------------------------|------------------------------------------------|
| 性能                         | 源路径: /var/lib/libvirt/images/SR-IOV/data.qcow2 |
| CPUs                       | 设备类型: IDE 磁盘 2                                 |
| ■ 内存                       | 存储大小: 30.00 GiB                                |
| 3 引导选项                     | 只读(E): 🗌                                       |
| IDE 磁盘 1                   | 可共享(B): 🗌                                      |
| 🛋 IDE 磁盘 2                 | ▼高级选项(o)                                       |
| NIC :2a:56:5b              | 磁盘总线(u): IDE                                   |
| 👌 鼠标                       | 席列号(1):                                        |
| 🛋 键盘                       |                                                |
| 🛒 显示协议 Spice               | 存储格式(t): qcow2                                 |
| Sound ich6                 | ▼′性能选项(P)                                      |
| 🚵 串口 1                     | 缓存模式(h): writethrough 🖌                        |
| 溘 信道 spice                 |                                                |
| FCI 0000:04:10.0           |                                                |
| PCI 0000:04:10.1           |                                                |
| 💻 显卡 QXL                   |                                                |
| Controller USB 0           |                                                |
| Controller PCI 0           |                                                |
| Controller IDE 0           |                                                |
| Controllor VirtlO Sorial O |                                                |
| 添加硬件(D)                    |                                                |
|                            |                                                |

#### 3.4 增加网卡

添加管理口 mgmt1 网卡,点击添加硬件-网络,网络源选择 br0,设备型号选择 e1000,作为 mgmt1 管理口,设置后点击完成以完成网卡添加。

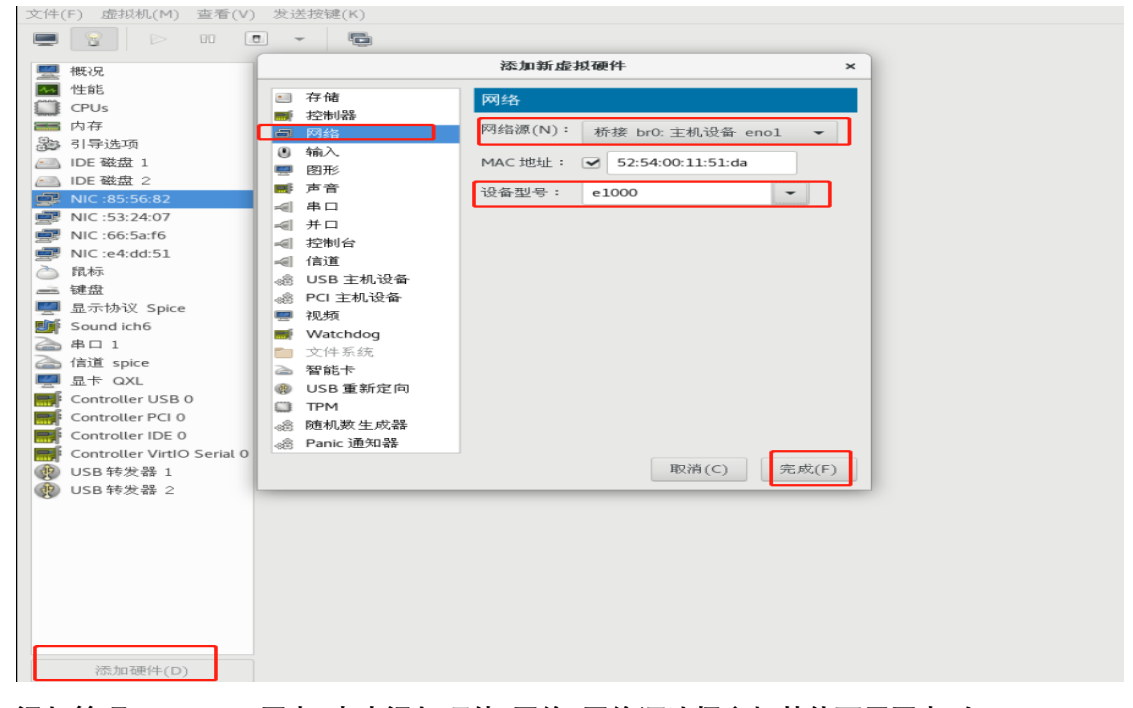

添加管理口 mgmt2 网卡,点击添加硬件-网络,网络源选择主机其他可用网卡,如 enp2s0f0, 设备型号选择 e1000,作为 mgmt2 管理口,设置后点击完成以完成网卡添加。

| 又I+(F) 虚拟机(M) 道:                                                                                                    | 目(V) 及达按                                                 | bE(N)                                                                                                    |                                                                                                    |
|----------------------------------------------------------------------------------------------------|----------------------------------------------------------|----------------------------------------------------------------------------------------------------|----------------------------------------------------------------------------------------------------|
| ت الم                                                                                                    |                                                          |                                                                                                    | 漆加新虚拟硬件 ×                                                                                                    |
| <ul> <li>↓ F(F) 虚线机(M) 量</li> <li>↓ 使能</li> <li>↓ 使能</li> <li>↓ CPUs</li> <li>→ 内存</li> <li>→ 引导选项</li> <li>△ IDE 磁盘 1</li> <li>△ IDE 磁盘 1</li> <li>△ IDE 磁盘 2</li> <li>☑ NIC:85:56:82</li> <li>☑ NIC:66:5a:f6</li> <li>☑ NIC:e4:dd:51</li> <li>△ 鼠标</li> <li>☑ 健盘</li> <li>☑ 显示协议 Spice</li> <li>颤 Sound ich6</li> <li>△ 串口 1</li> </ul> |                                                          | <ul> <li>評価</li> <li>存储</li> <li>控制器</li> <li>网络</li> <li>輸入</li> <li>图形</li> <li>声音</li> <li>串口</li> <li>并口</li> <li>控制台</li> <li>信道</li> <li>USB 主机设备</li> <li>PCI 主机设备</li> <li>视频</li> <li>Watchdog</li> <li>文件系统</li> <li>智能卡</li> <li>USB 重新定向</li> </ul> | 添加新虚拟硬件       ×         网络源(N):       主机设备 enp2sOf0: macvtap ▼         源棣式(O):       桥接         源棣式(O):       桥接         通信工作。         MAC 地址:       52:54:00:39:65:1b         设备型号:       e1000         ・       虚拟端口(P) |
| <ul> <li>→ 串口 1</li> <li>→ 信道 spice</li> <li>型 显卡 QXL</li> <li>● Controller USB 0</li> <li>● Controller PCI 0</li> <li>● Controller IDE 0</li> </ul>                                                                                                    | 2<br>0<br>0<br>0<br>0<br>0<br>0<br>0<br>0<br>0<br>0<br>0 | 智能卡<br>USB 重新定向<br>TPM<br>i 随机数生成器<br>i Panic 通知器                                                                                                    | 取消(C) 完成(F)                                                                                                    |
| Controller VirtIO Ser<br>USB 转发器 1<br>添加硬件(D)                                                                                                    | rial 0                                                   |                                                                                                    | <b>删除(R)</b> 取清(C) 应用(A)                                                                                                    |

添加测试口 port1 网卡,点击添加硬件-网络,网络源选择主机其他可用网卡,如 enp4s0f0, 源模式选择桥接,设备型号选择 virtio,作为 port1 测试口,设置后点击完成完成网卡添加。

| 文件(F) 虚拟机(M)      | - Internet | n an 115 a 57 Iola lach 20 an | 添加新虑拟硬件 ×                              |       |
|-------------------|------------|-------------------------------|----------------------------------------|-------|
|                   |            |                               |                                        | ÷     |
|                   |            | 存储                            | 网络                                     |       |
| 🧮 概況              |            | 控制器                           |                                        |       |
| ▲ 性能              |            | 网络                            | 网络源(N): 主机设备 enp4s0f0: macvtap ▼       |       |
| CPUs              |            | 输入                            | 源模式(O): 桥接                             |       |
| ■ 内存              |            | 1 图形                          |                                        |       |
| 3)引导选项            |            | 声音                            | ▲ 在多数配置中,macvtap 不能为主机到各户机的网络<br>通信工作。 |       |
| IDE 磁盘 1          | -          | 串口                            | MAC that is a 52-54-00-96-db-7d        |       |
| IDE 磁盘 2          | -          | 并口                            | MAC 3241 · V 52.54.00.80.00.70         |       |
| NIC :85:56:82     | -          | 控制台                           | 设备型号: virtio ▼                         |       |
| NIC :53:24:07     | -          | 信道                            | ▶ 虚拟端口(P)                              |       |
| NIC :66:5a:f6     | සේ         | )USB 主机设备                     |                                        |       |
| NIC :e4:dd:51     | ±.         | )PCI 主机设备                     |                                        |       |
|                   |            | Ⅰ 视频                          |                                        |       |
|                   |            | Watchdog                      |                                        |       |
| 🖳 显示协议 Spice      |            | 文件系统                          |                                        |       |
| Sound ich6        | 2          | ) 智能卡                         |                                        |       |
| 🚔 串口 1            | •          | USB 重新定向                      |                                        |       |
| 🚵 信道 spice        |            | TPM                           |                                        |       |
| ■ 显卡 QXL          | -sê        | } 随机数生成器                      |                                        |       |
| Controller USB 0  | -s€        | } Panic 通知器                   |                                        |       |
| Controller PCI 0  |            |                               | 取消(C) 完成(E)                            |       |
| Controller IDE 0  |            |                               |                                        |       |
| Controller VirtIO | Serial     | 0                             |                                        |       |
| @ USB 转发器 1       |            |                               |                                        |       |
| 添加硬件(D)           |            |                               | <b>删除(R)</b> 取消(C)                     | 应用(A) |
|                   |            |                               |                                        |       |

添加测试口 port2 网卡,点击添加硬件-网络,网络源选择主机其他可用网卡,如 enp4s0f1, 源模式选择桥接,设备型号选择 virtio,作为 port2 测试口,设置后点击完成完成网卡添加。

| 文件(F) 虚拟机(M)      | 添加新虚拟硬件 ×                          |       |
|-------------------|------------------------------------|-------|
|                   | ■ 存储 网络                            | ÷     |
| 💻 概况              | ■ 控制器                              |       |
| 14 性能             | 网络网络派(N): 主机设备 enp4s0f1: macvtap ▼ |       |
| CPUs              | ● 输入.                              |       |
| ₩ 内存              |                                    |       |
| 引导选项              | ■ 声音                               |       |
| IDE 磁盘 1          |                                    |       |
| IDE 磁盘 2          | ▲ 并口 MAC 地址: ● 52:54:00:2d:7d:80   |       |
| NIC :85:56:82     | ✓ 控制台 设备型号: virtio                 |       |
| NIC :53:24:07     | ▲ 信道                               |       |
| NIC :66:5a:f6     | · @ USB 主机设备                       |       |
| PNIC :e4:dd:51    | - 總 PCI 主机设备                       |       |
| 👌 鼠标              | 🧧 视频                               |       |
| 键盘                | I Watchdog                         |       |
| 💻 显示协议 Spice      | 🛅 文件系统                             |       |
| Sound ich6        | 🚵 智能卡                              |       |
| 🚵 串口 1            |                                    |       |
| 🚵 信道 spice        | C TPM                              |       |
| 🛒 显卡 QXL          | 🗟 随机数生成器                           |       |
| Controller USB (  | 0 🖓 Panic 通知器                      |       |
| Controller PCI 0  |                                    |       |
| Controller IDE 0  | AXIFI(C) 元成(F)                     |       |
| Controller VirtIO | Serial 0                           |       |
|                   |                                    |       |
| 添加硬件(D)           | )                                  | 应用(A) |

第18页

#### 网卡配置完成后效果如下:

| Vswitch - QEMU/KVM                                                                                                    |           | × |
|----------------------------------------------------------------------------------------------------|-----------|---|
| 文件(F) 虚拟机(M) 查看(V) 发送按键(K)                                                                                                    |           |   |
|                                                                                                    |           | ¢ |
| 一 概况 虚拟网络接口                                                                                                    |           |   |
| 44 性能 网络源(N): 桥接 br0: 主机设备 eno1 ▼                                                                                                    |           |   |
| CPUs 设备刑号: a1000                                                                                                    |           |   |
|                                                                                                    |           |   |
| 過引导选项 MAC地址: 52:54:00:85:56:82                                                                                                    |           |   |
|                                                                                                    |           |   |
|                                                                                                    |           |   |
| ■ NIC 5335062 作为管理口mgmt1和mgmt2                                                                                                    |           |   |
|                                                                                                    |           |   |
| ₩C:247480 作为测试口port1和port2                                                                                                    |           |   |
| 鼠标                                                                                                    |           |   |
|                                                                                                    |           |   |
| 💻 显示协议 Spice                                                                                                    |           |   |
| Sound ich6                                                                                                    |           |   |
| ▲ 串口 1                                                                                                    |           |   |
| 🚵 信道 spice                                                                                                    |           |   |
| De Reference a construction a construction a const |           |   |
| Controller USB 0                                                                                                    |           |   |
| Controller DCL の<br>法加速度(D)<br>加速(C)                                                                                                    | 应用()      |   |
|                                                                                                    | лод на (м | 2 |

#### 3.5 调整 CPU 和内存大小

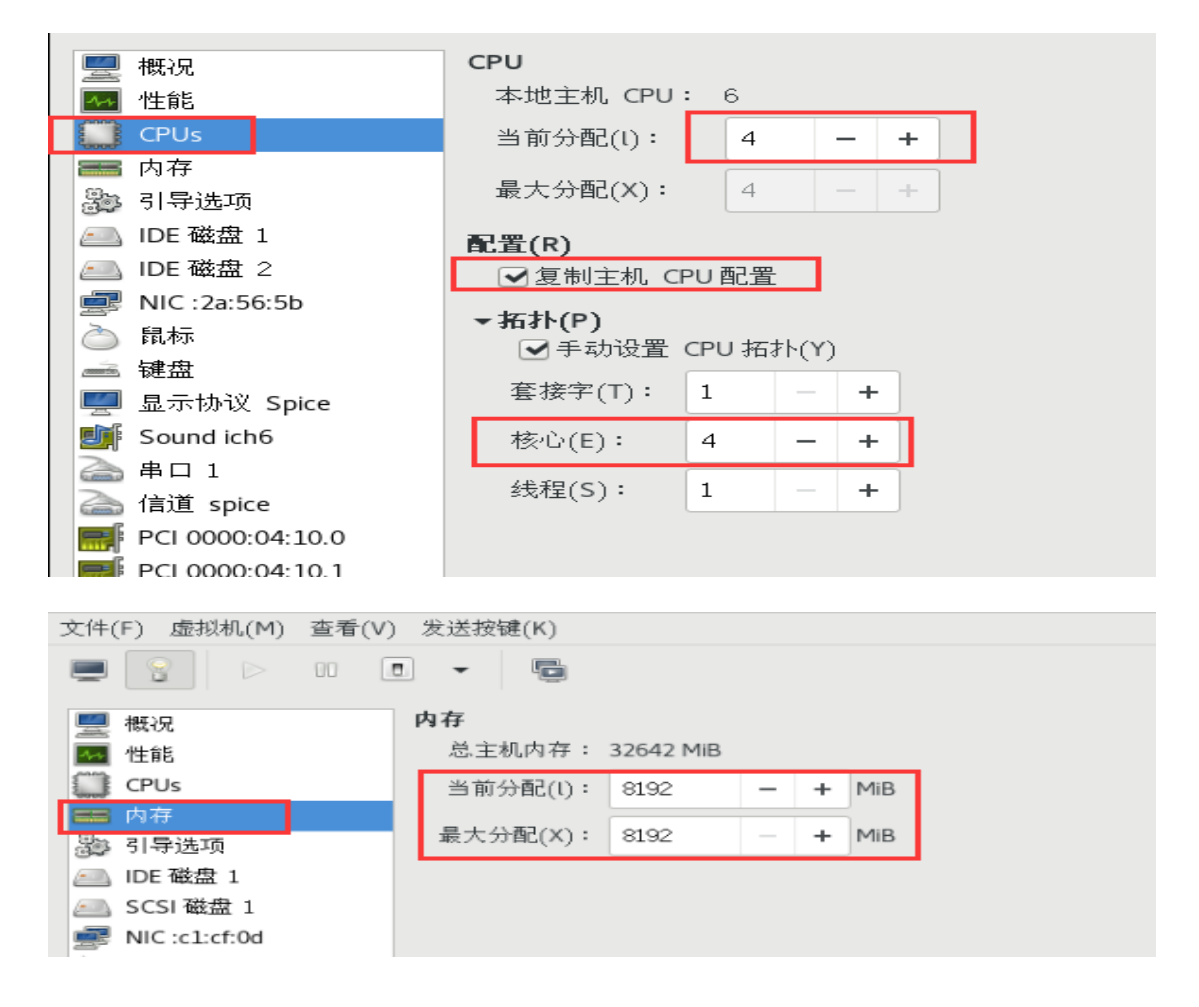

# 4. 启动 Supernova

# 4.1 运行虚拟机

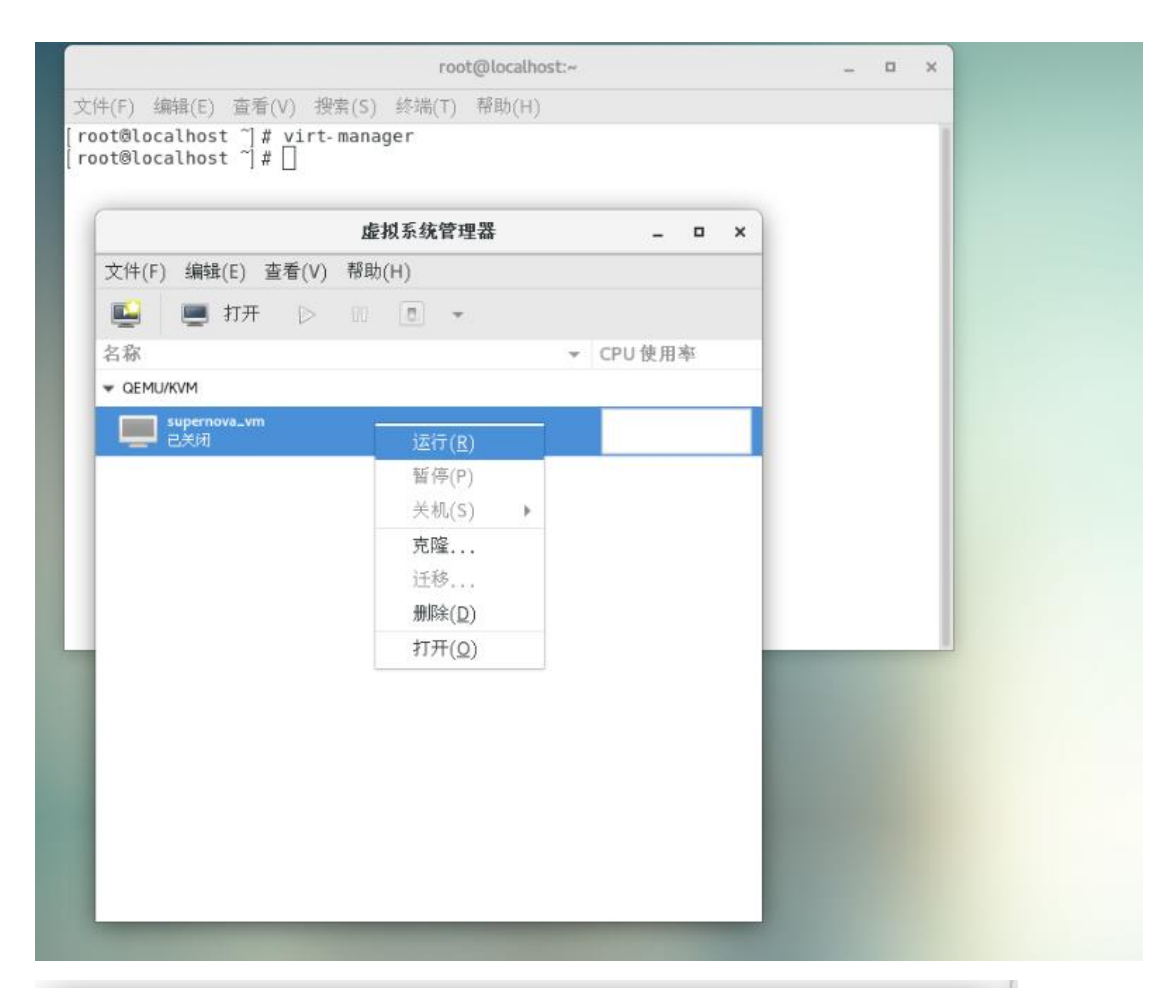

|               |             | 虚拟系统管理器 | _ □       | × |
|---------------|-------------|---------|-----------|---|
| 文件(F)         | 编辑(E) 查看(V) | 帮助(H)   |           |   |
|               | 连接详情(C)     |         |           |   |
| 名称            | 虚拟机详情(V)    |         | ▼ CPU 使用率 |   |
| → QEMU/K      | 删除(D)       |         |           |   |
| S I           | 首选项(P)      |         |           |   |
| - <b></b> - 3 | 行中          |         |           | Μ |
|               |             |         |           |   |
|               |             |         |           |   |
|               |             |         |           |   |
|               |             |         |           |   |

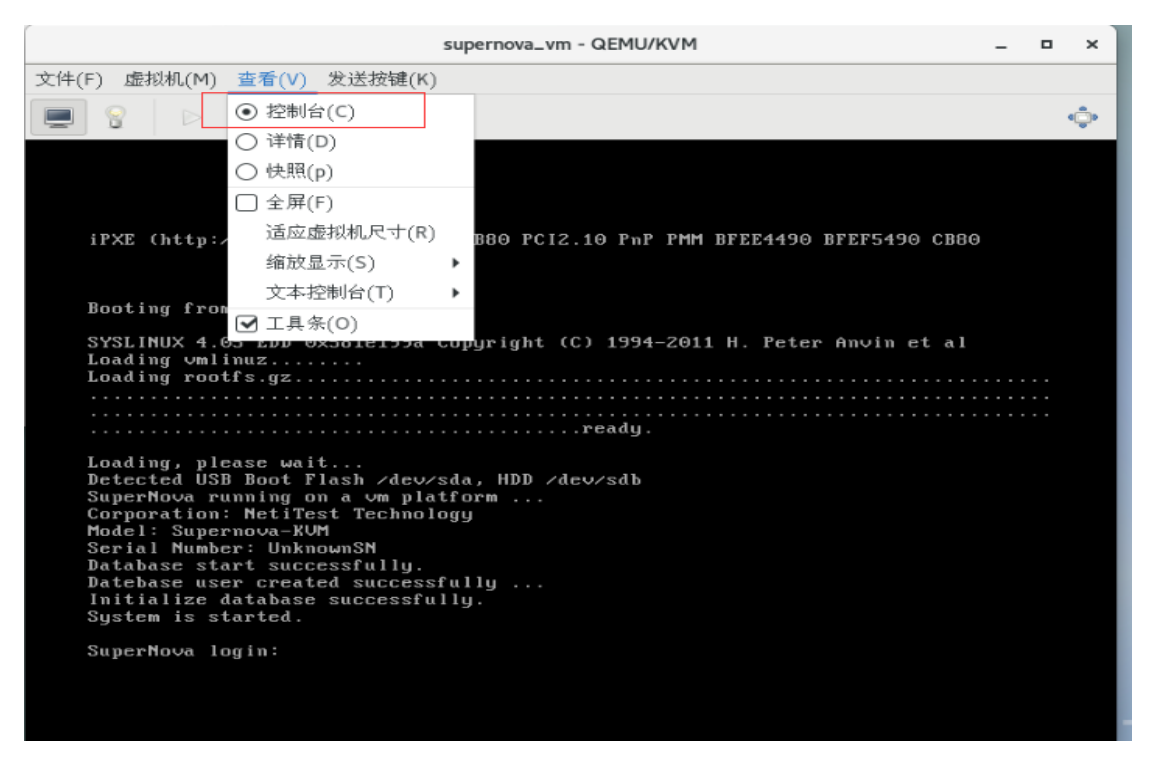

注:如果在启动过程中报 port1/port2 错误,进入到页面后发现刚报出错误的 port 没有显示 出来那么请在 cd /etc/sysconfig/network-scripts 中加入相对应的接口。

先查看我 4 个 10G 口的网卡名称:

| [root@localhost_network-scripts]# ifconfig -a                                                                                                    |
|----------------------------------------------------------------------------------------------------|
| br0: flags=4163 <up,broadcast,running,multicast> mtu 1500<br/>inet 192.168.16.95 netmask 255.255.255.0 broadcast 192.168.16.255<br/>inet6 fe80::8ad7:f6ff:fec4:216f prefixlen 64 scopeid 0x20<link/><br/>ether 88:d7:f6:c4:21:6f txqueuelen 1000 (Ethernet)<br/>RX packets 2707 bytes 189894 (185.4 KiB)<br/>RX errors 0 dropped 0 overruns 0 frame 0<br/>TX packets 532 bytes 91021 (88.8 KiB)</up,broadcast,running,multicast>                                                           |
| TX errors 0 dropped 0 overruns 0 carrier 0 collisions 0                                                                                                    |
| <pre>enp0s31f6: flags=4163<up,broadcast,running,multicast> mtu 1500<br/>inet6 fe80::8ad7:f6ff:fec4:216f prefixlen 64 scopeid 0x20<link/><br/>ether 88:d7:f6:c4:21:6f txqueuelen 1000 (Ethernet)<br/>Rx packets 3452 bytes 462497 (451.6 KiB)<br/>RX errors 0 dropped 10 overruns 0 frame 0<br/>TX packets 547 bytes 95489 (93.2 KiB)<br/>TX errors 0 dropped 0 overruns 0 carrier 0 collisions 0<br/>device interrupt 16 memory 0xdf400000-df420000</up,broadcast,running,multicast></pre> |
| enp1s0f0: flags=4098 <broadcast,multicast> mtu 1500</broadcast,multicast>                                                                                                    |
| RX packets 0 bytes 0 (0.0 B)<br>RX errors 0 dropped 0 overruns 0 frame 0<br>TX packets 0 bytes 0 (0.0 B)<br>2 TX errors 0 dropped 0 overruns 0 carrier 0 collisions 0                                                                                                    |
| enp1s0f1: flags=4098 <broadcast,multicast> mtu 1500<br/>ether 68:91:d0:61:be:cd txqueuelen 1000 (Ethernet)<br/>RX packets 0 bytes 0 (0.0 B)<br/>RX errors 0 dropped 0 overruns 0 frame 0<br/>TX packets 0 bytes 0 (0.0 B)<br/>3<br/>TX errors 0 dropped 0 overruns 0 carrier 0 collisions 0</broadcast,multicast>                                                                                                    |
| enp4s0f0: flags=4163 <up,broadcast,running,multicast> mtu 1500<br/>inet6 fe80::216:31ff:fef2:4942 prefixlen 64 scopeid 0x20<link/><br/>ether 00:16:31:f2:49:42 txqueuelen 1000 (Ethernet)<br/>Rx packets 1 bytes 78 (78.0 B)<br/>RX errors 0 dropped 0 overruns 0 frame 0<br/>TX packets 0 bytes 0 (0.0 B)</up,broadcast,running,multicast>                                                                                                    |
| TX errors 0 dropped 0 overruns 0 carrier 0 collisions 0                                                                                                    |
| enp4s0f1: flags=4163 <up,broadcast,running,multicast> mtu 1500<br/>inet6 fe80::216:31ff:fef2:4943 prefixlen 64 scopeid 0x20<link/><br/>ether 00:16:31:f2:49:43 txqueuelen 1000 (Ethernet)<br/>Rx packets 1 bytes 78 (78.0 B)<br/>RX errors 0 dropped 0 overruns 0 frame 0<br/>TX packets 0 bytes 0 (0.0 B)</up,broadcast,running,multicast>                                                                                                    |

在 cd /etc/sysconfig/network-scripts 中要一一对应;如果没有对应需要手动添加:

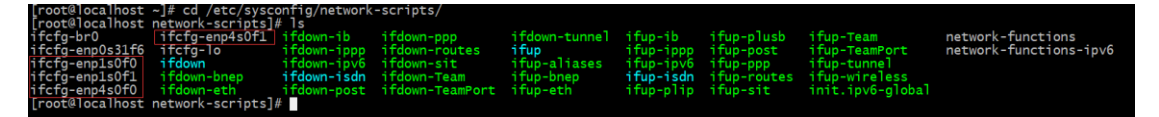

这是我的四块 10G 网卡,我用到的是 ifcfg-enp4s0f0 和 ifcfg-enp4s0f1 如果这个表中没有这 两个是需要添加的添加的内容为:

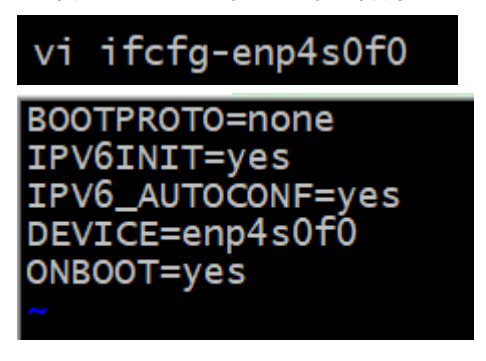

4.2 成功运行后测试仪 dhcp 自动获取 IP 地址

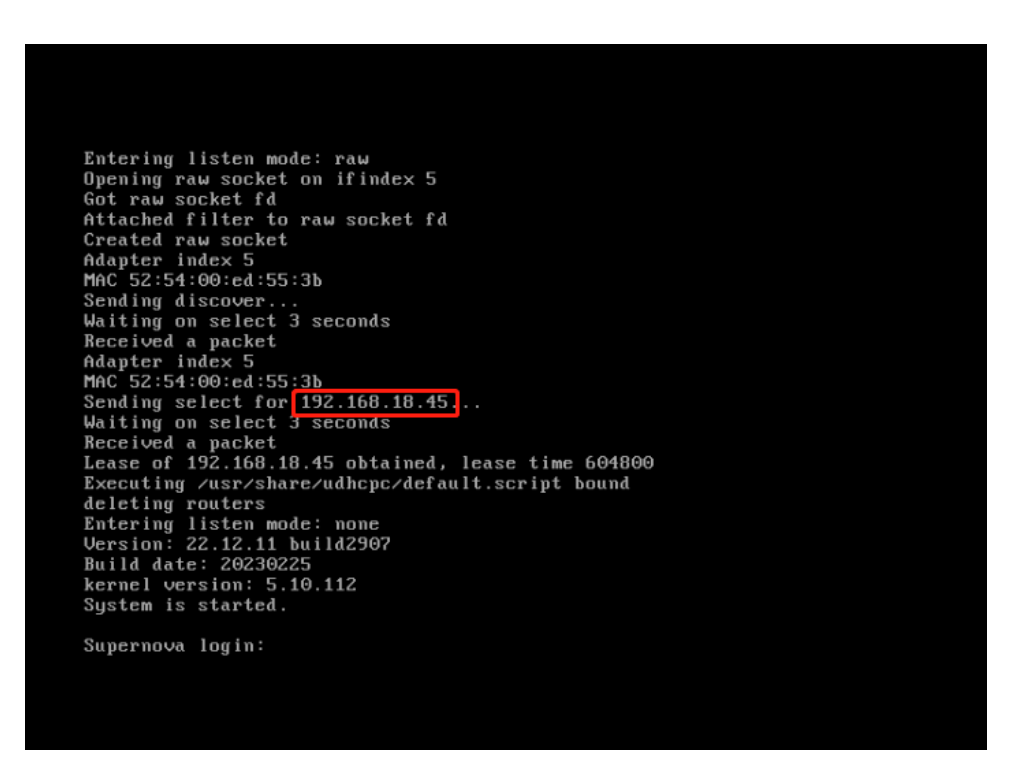

### 4.3 登陆 Supernova 测试能否访问和运行用例

通过设置的管理 IP 访问 web 管理页面,初始登录账号密码: admin/admin

| 欧胆梗用Supernova系列网络原成仪                                                                                                    |                     |             |                |               |                 |                        |              |    |      |             | 关于     |
|----------------------------------------------------------------------------------------------------|---------------------|-------------|----------------|---------------|-----------------|------------------------|--------------|----|------|-------------|--------|
|                                                                                                    |                     |             |                |               |                 |                        |              |    |      |             |        |
|                                                                                                    |                     |             |                |               |                 |                        |              |    |      |             |        |
|                                                                                                    |                     |             |                |               |                 |                        |              |    |      |             |        |
|                                                                                                    |                     |             |                | 科技<br>ist.com |                 | Supernova-KV           | M            |    |      |             |        |
|                                                                                                    |                     |             |                |               |                 |                        |              |    |      |             |        |
|                                                                                                    |                     |             |                |               | 用户登录            |                        |              |    |      |             |        |
|                                                                                                    |                     |             |                |               | A 1074          |                        |              |    |      |             |        |
|                                                                                                    |                     |             | 6.             | 20            |                 |                        |              |    |      |             |        |
|                                                                                                    |                     |             |                |               | 🔒 (50)          |                        |              |    |      |             |        |
|                                                                                                    |                     |             |                |               |                 | 93                     |              |    |      |             |        |
|                                                                                                    |                     |             |                |               |                 |                        |              |    |      |             |        |
|                                                                                                    |                     |             |                |               |                 |                        |              |    |      |             |        |
|                                                                                                    |                     |             |                |               |                 |                        |              |    |      |             |        |
|                                                                                                    |                     |             |                |               |                 |                        |              |    |      |             |        |
|                                                                                                    |                     |             |                |               |                 |                        |              |    |      |             |        |
|                                                                                                    |                     |             |                |               |                 |                        |              |    |      |             |        |
|                                                                                                    |                     |             |                |               |                 |                        |              |    |      |             |        |
|                                                                                                    |                     |             |                |               |                 |                        |              |    |      |             |        |
|                                                                                                    |                     |             |                |               |                 |                        |              |    |      |             |        |
|                                                                                                    |                     |             |                |               |                 |                        |              |    |      |             |        |
| 🚫 网测科技                                                                                                    | ž 🌅                 | 🥏 🧯         | 9 🧕            | 6             | iY 💽            | 2                      |              |    | Su   | inerno      | va-KVM |
| netitest.com                                                                                                    | m Hite              | 黄疸 对        | 1988 监控<br>    | 报告            | 泉筑 帮助           | admin                  |              |    |      | .poine      |        |
| ■ 网关设备测试 ●                                                                                                    | нттр新建              |             |                |               |                 |                        |              |    |      |             |        |
| К НТТР/НТТР5/НТТР2                                                                                                    | 获取受测设备新建HTT         | P会话的最快速率,每个 | 个虚拟用户建立一条TCP连接 | ,执行一次完整的HT    | TTP的事务(发送请求和接收) | l应),最后关闭连接。再新建TCP连接并包含 | 一次完整的HTTP会话。 |    |      |             |        |
| > HTTP                                                                                                    |                     |             |                |               |                 |                        |              |    |      |             |        |
| > 并发                                                                                                    | 用例列表                |             |                |               |                 |                        |              |    |      |             |        |
| > 请求                                                                                                    | + 1820 8 8          | 59          |                |               |                 |                        |              |    |      | <b>B</b> 90 | 入 2 別新 |
| > 吞吐<br>> 事务                                                                                                    | 日期号                 | 运行 任务列表     | 用户             |               | 名字              |                        | 编辑           | 克隆 | 详细信息 | 导出          | 历史记录   |
| ► HTTPS                                                                                                    |                     |             |                |               |                 |                        |              |    |      |             |        |
| ▶ HTTP2                                                                                                    | <b>靈洞×行散</b> : 10 ℃ | 0 - 0 of 0  |                |               |                 |                        |              |    |      |             | · · ·  |
| RTSP/RTP/RTCP                                                                                                    |                     |             |                |               |                 |                        |              |    |      |             |        |
| % UDP/TCP                                                                                                    |                     |             |                |               |                 |                        |              |    |      |             |        |
| () RFC基本指述                                                                                                    |                     |             |                |               |                 |                        |              |    |      |             |        |
| ■ 协议仿真                                                                                                    |                     |             |                |               |                 |                        |              |    |      |             |        |
| ● DDoS攻击                                                                                                    |                     |             |                |               |                 |                        |              |    |      |             |        |
| 國際文物語                                                                                                    |                     |             |                |               |                 |                        |              |    |      |             |        |
| C 洗量量放                                                                                                    |                     |             |                |               |                 |                        |              |    |      |             |        |
| Q, IPv6一致性检测                                                                                                    |                     |             |                |               |                 |                        |              |    |      |             |        |
| ▲ 混合洗量                                                                                                    |                     |             |                |               |                 |                        |              |    |      |             |        |
|                                                                                                    |                     |             |                |               |                 |                        |              |    |      |             |        |
| · CHERRENEL O                                                                                                    |                     |             |                |               |                 |                        |              |    |      |             |        |
| © 代理QAMUA ©                                                                                                    |                     |             |                |               |                 |                        |              |    |      |             |        |
| © 代理認識別は ●<br>圖 応用服务別は ●<br>El 然識的戶別は ●                                                                                     |                     |             |                |               |                 |                        |              |    |      |             |        |
| ● 代理設施制成 ●<br>■ 応用服务制成 ●<br>に」 控制路外制成 ●<br>で 対抗安全制成 ●<br>●<br>の<br>の<br>の<br>の<br>の<br>の<br>の<br>の<br>の<br>の<br>の<br>の<br>の |                     |             |                |               |                 |                        |              |    |      |             |        |

### 测试创建运行用例

| 🚫 M测科技                                                           | EM                              | <b>一</b> 资源     | 野袋          | <b>这</b><br>查控 | る振告 | 系统 | 裏助 | admin |          |                                                                                     | Supern           | iova-KV                   | /м |
|------------------------------------------------------------------|---------------------------------|-----------------|-------------|----------------|-----|----|----|-------|----------|-------------------------------------------------------------------------------------|------------------|---------------------------|----|
| 刊例类型:UDP石町 第試用户:admin                                            | 用例名称: UdpPps_T                  | P_admin_2021010 | 06-16:05:46 |                |     |    |    |       |          |                                                                                     |                  | ● #                       | 阯  |
| 关键结果                                                             | •                               | 状态              | 用何限建        |                |     |    |    |       |          | 网络层                                                                                 |                  | •                         |    |
| 192 168 16 80 - Port2                                            | 100                             |                 |             |                |     |    |    |       |          | 总和 单摄 多摄                                                                            | 广摄               |                           | h  |
| 法量接收                                                             | 0                               | 151818          | 10          |                |     |    |    |       | <u> </u> |                                                                                     |                  |                           | 2  |
| 流量发送                                                             | 10,000                          | 总和              | port2 port4 |                |     |    |    |       |          | 192.168.16.80 - Port                                                                | 2 6900           | 8.0                       | 12 |
| 192.168.16.80 - Port4                                            | 砂值                              |                 |             |                |     |    |    |       |          | 10,0,000                                                                            | 14 880.053       | 201                       |    |
| 流量接收                                                             | 10,000                          |                 | 4410 A.M    |                |     |    |    |       | 0 A      | 192 168 16 80 - Port                                                                | 10,000,002       | 415,500,414               |    |
| 流量发送                                                             | 0                               | UDP_3           | 开发尝话        |                |     |    |    |       | 256      | · · · · · · · · · · · · · · · · · · ·                                               | 14 880 952       | 415 868 414               |    |
|                                                                  |                                 |                 |             |                |     |    |    |       |          | 报文发送                                                                                | 0                | 201                       |    |
| <b>祝文師获</b><br>192.168.16.80 - Port2<br>帰訳政策和政策<br>規決事政策<br>規文解釈 | ・<br>22数<br>0<br>0<br>(重電) 已紀年止 |                 |             |                |     |    |    |       |          | <ul> <li>時期最</li> <li>連載</li> <li>192.168.16.80 - Port<br/>流量接收<br/>流量发送</li> </ul> | 2                | Mbps<br>0.00<br>10,000.00 |    |
| 192.168.16.80 - Port4                                            | 总数                              |                 |             |                |     |    |    |       |          | 192.168.16.80 - Port                                                                | 6                | Mbps                      |    |
| 捕获数据包数量                                                          | 0                               |                 |             |                |     |    |    |       |          | 洗量接收                                                                                |                  | 10,000.00                 |    |
| 捕获学行政量<br>现文捕获                                                   | 0<br>[重度] 已经停止                  |                 |             |                |     |    |    |       |          | 洗量发送                                                                                |                  | 0.00                      |    |
| 系统资源                                                             | •                               |                 |             |                |     |    |    |       |          | 用報管理                                                                                |                  |                           | ł  |
| 名称 占用                                                            | 总数                              |                 |             |                |     |    |    |       |          | 用例名称                                                                                | 甩                | 户名称 运行状态                  |    |
| 系统内存 56.89% 43                                                   | 3.11% 16051 MB                  |                 |             |                |     |    |    |       |          | UdpPps_TP_admin_2                                                                   | 0210106-16:05:46 | dmin 正在运行                 |    |
| 大页内存 70.71%                                                      | 29.29% 6080 MB                  |                 |             |                |     |    |    |       |          |                                                                                     |                  |                           |    |
|                                                                  |                                 |                 |             |                |     |    |    |       |          | < C                                                                                 |                  | >                         |    |

# 5. 使用命令行方式部署虚拟机

#### 5.1 创建 vswitch 文件夹

[root@localhost home]# cd /home 进入到 home 目录下 [root@localhost home]# mkdir vswitch 创建 vswitch 文件夹 [root@localhost home]# ls [root@localhost home]# mkdir vswitch

[root@localhost home]# ls CLD pass-through PASSTHROUGH tester vswitch nootolocalboct homo]#

#### 5.2 进入该目录上传镜像

NOVA\_VM\_CLD-HW01-v22.12.11-build2907-20230225.img.cloud.zip [root@localhost ~]# cd /home/vswitch 进入到/home/vswitch 文件夹下 [root@localhost vswitch]# rz 上传镜像文件 [root@localhost vswitch]# rz

rz waiting to receive. Starting zmodem transfer. Press Ctrl+C to cancel. Transferring NOVA\_VM\_CLD-HW01-v22.12.11-build2907-20230225.img.cloud.zip... 100% 604313 KB 10242 KB/sec 00:00:59 0 Errors

unzip 命令解压镜像

[root@localhost vswitch]# unzip NOVA\_VM\_CLD-HW01-v22.12.11-build2907-

20230225.img.cloud.zip

注意:从 23.03 版本开始需要手动创建数据盘

用 23.03 以后版本解压出的文件为 README 和系统盘 boot. qcow2

[root@localhost vswitch]# unzip NOVA\_VM\_CLD-HW01-v23.03.06-build3094-20230321-X86\_64.img.cloud.zip Archive: NOVA\_VM\_CLD-HW01-v23.03.06-build3094-20230321-X86\_64.img.cloud.zip inflating: README inflating: boot.gcow2 [root@localhost vswitch]#

README 内容为创建数据盘命令

[root@localhost vswitch]# cat README Create 40G empty disk by following command:

# qemu-img create -f qcow2 -o preallocation=full ./data.qcow2 40G 执行创建数据盘命令

[root@localhost vswitch]# qemu-img create -f qcow2 -o preallocation=full ./data.qcow2 40G Formatting .../data.qcow2 , fmt=qcow2 size=42949672960 encryption=off cluster\_size=65536 preallocation='full' lazy\_refcounts=off [root@localhost vswitch]# 1s boot.qcow2 <u>data.qcow2</u> [root@localhost vswitch]# 1s

### 5.3. 创建 vswitch 的池并启动

[root@localhost vswitch]# virsh----进入 virsh 工具

virsh # pool-define-as vswitch dir --target '/home/vswitch/' -----定义池 vswitch

virsh # pool-build vswitch-----构建池 vswitch

virsh # pool-start vswitch------启动池 vswitch

virsh #pool-autostart vswitch-----池 vswitch 标记为自动启动

virsh # pool-list --all ------查看池运行状态 virsh #pool-refresh vswitch------刷新池

virsh # pool-build vswitch 构建池 vswitch virsh # pool-start vswitch 池 vswitch 己启动 virsh # pool-autostart vswitch 池 vswitch 标记为自动启动 virsh # pool-list --all 自动开始 名称 状态 \_\_\_\_\_ \_\_\_\_ CLD-1 是 活动 ~是否是 default 活动 PASS-THROUGH 活动 pass-through 活动 vswitch 活动 是 virsh # pool-refresh vswitch 池 vswitch 被刷新

### 5.4.上传虚拟机的 xml 文件

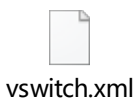

[root@localhost ~]# cd /etc/libvirt/qemu/

rz 上传 novavm.xml

```
[root@localhost qemu]# rz
rz waiting to receive.
Starting zmodem transfer. Press Ctrl+C to cancel.
Transferring vswitch.xml...
vswitch.xml was skipped
```

修改文件内容调整虚拟机配置 [root@localhost ~]# vim /etc/libvirt/qemu/vswitch.xml

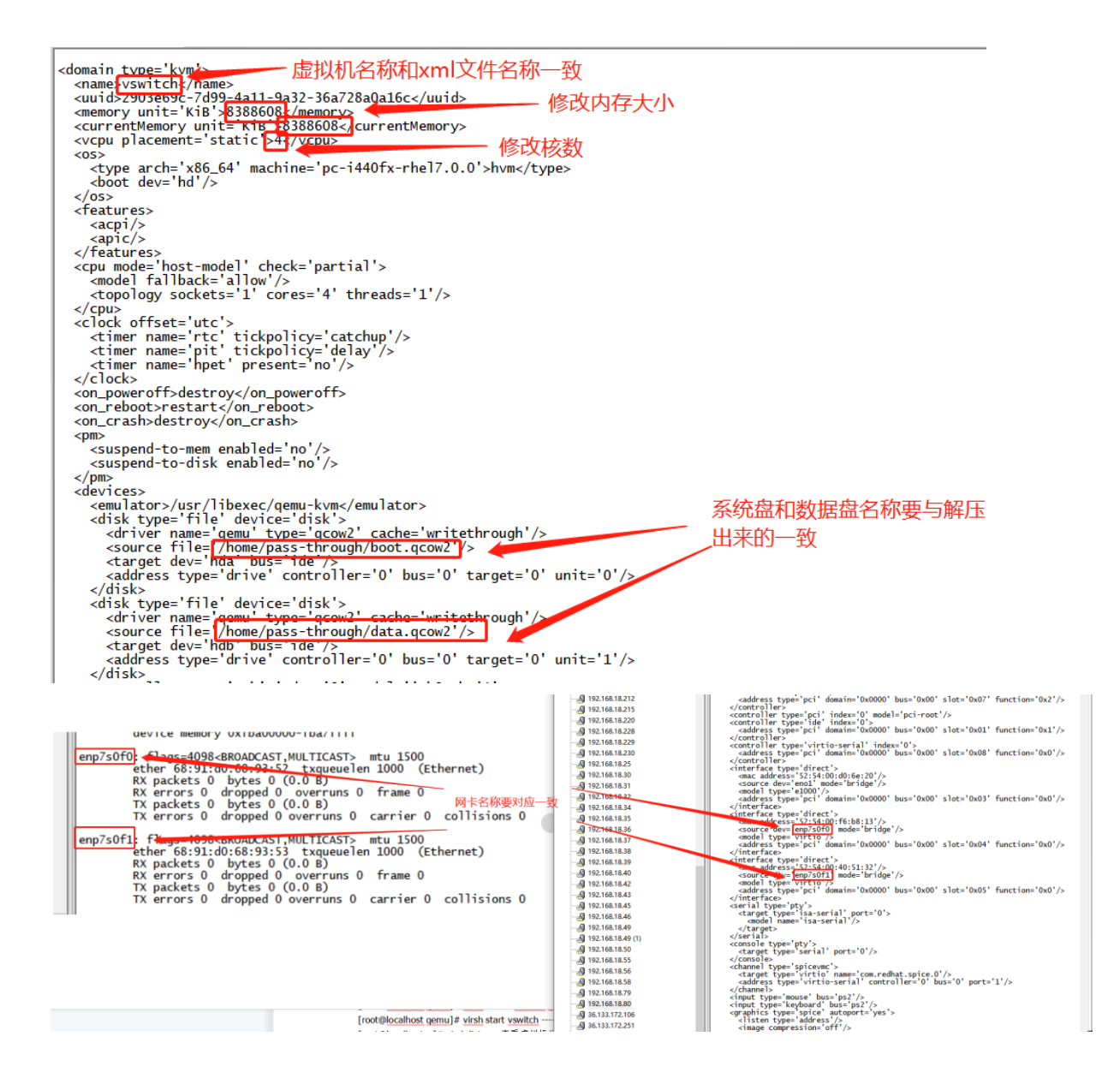

### 5.6 启动虚拟机

[root@localhost qemu]# virsh define vswitch.xml ----导入虚拟机配置 [root@localhost qemu]# virsh start vswitch -----启动虚拟机 [root@localhost ~]# virsh list -----查看虚拟机运行状态 [root@localhost qemu]# virsh console vswitch----连接到虚拟机,登陆用 admin/admin. 

 Waiting on select 3 seconds

 Received a packet

 Lease of 192.168.18.45 obtained, lease time 604800

 Executing /usr/share/udhcpc/default.script bound

 deleting routers

 Entering listen mode: none

 Database is running now.

 Datebase user created successfully.

 Initialize database successfully.

 Http Web service is started.

 Adapter index 5

 MAC 52:54:00:ed:55:3b

 udhcpc (v1.22.1) started

 Executing /usr/share/udhcpc/default.script deconfig

 Entering listen mode: raw

 Opening raw socket on ifindex 5

 Got raw socket fd

 Attached filter to raw socket fd

 Created raw socket

 Adapter index 5

 MAC 52:54:00:ed:55:3b

 Sending discover...

 Waiting on select 3 seconds

 Received a packet

 Adapter index 5

 MAC 52:54:00:ed:55:3b

 Sending select for [192.168.18.45....

 Waiting on select 3 seconds

 Received a packet

 Lease of 192.168.18.45 obtained, lease time 604800

 Executing /usr/share/udhcpc/default.script bound

 deleting routers

 Entering listen mode: none

### 5.7 通过 web 登录测试仪

| 0-   | 192.168.1 | 8.205/in | dex.html# | navigate/Lo | gin                 |        |         |        |               |  |
|------|-----------|----------|-----------|-------------|---------------------|--------|---------|--------|---------------|--|
| ;用网址 | ⊕天猫       | ⊕ 微博     | ⊕ 爱淘宝     | ⊕ 携程旅行      | Index of /nova_imag | 📈 网址大全 | JD 京东商城 | 🕀 京东商城 |               |  |
|      |           |          |           |             |                     |        |         |        |               |  |
|      |           |          |           |             |                     |        |         |        |               |  |
|      |           |          |           |             |                     |        |         |        |               |  |
|      |           |          |           |             |                     |        |         |        |               |  |
|      |           |          |           |             |                     |        |         |        |               |  |
|      |           |          |           |             | 🚫 🕅                 | 斗技     |         |        | Supernova-KVM |  |
|      |           |          |           |             |                     |        |         |        |               |  |
|      |           |          |           |             |                     |        |         |        | V22.09.08     |  |
|      |           |          |           |             |                     |        |         | 书尸登录   |               |  |
|      |           |          |           |             |                     |        | ſ       | •      |               |  |
|      |           |          |           |             | K. C.               |        |         | admin  |               |  |
|      |           |          |           |             | (and                |        | ſ       | 0      |               |  |
|      |           |          |           |             |                     | 5      | l       |        |               |  |
|      |           |          |           |             |                     |        | 2       |        | 203           |  |
|      |           |          |           |             |                     |        |         |        | <u> </u>      |  |
|      |           |          |           |             |                     |        |         |        |               |  |
|      |           |          |           |             |                     |        |         |        |               |  |

# 6. 附加: VNC 配置方法

#### 6.1 安装软件包

命令: yum install -y tigervnc-server

#### 6.2 关闭防火墙

命令: systemctl stop firewalld systemctl disable firewalld

#### 6.3 复制配置文件

命令: cp /lib/systemd/system/vncserver@.service /etc/systemd/system/vncserver@:1.service

#### 6.4 编辑复制出来的配置文件

命令: vi /etc/systemd/system/vncserver@:1.service

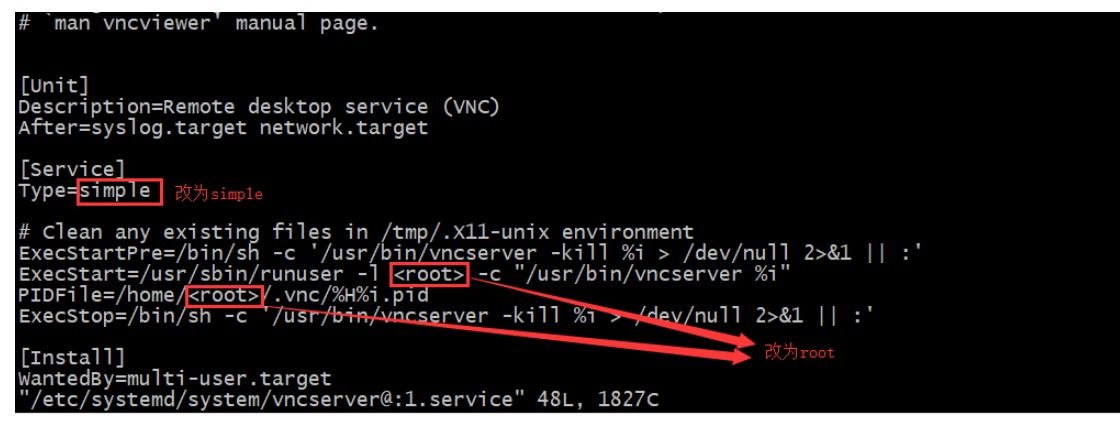

# 6.5 重新加载配置文件

命令: systemctl daemon-reload

#### 6.6 设置 VNC 密码

命令: vncpasswd root

# 6.7 开启 VNC 并设置成开机启动

命令: systemctl start vncserver@:1.service systemctl enable vncserver@:1.service

### 6.8 启动

命令: vncserver

# 6.9 如果启动成功端口是监听状态(VNC 端口号默认 5900+1)

命令: netstat -an |grep 5901

| [root@loca | lhost ~]# | netstat -an  grep | 5901    |        |
|------------|-----------|-------------------|---------|--------|
| tcp        | 0 0       | 0.0.0.0:5901      | 0.0.0:* | LISTEN |
| tcp6       | 0 0       | :::5901           | *       | LISTEN |
| [root@loca | 1host ~1# |                   |         |        |

# 6.10 客户端连接

| V2 VNC Viewer                                                                                                    | – 🗆 X         |
|----------------------------------------------------------------------------------------------------|---------------|
| VNC® Viewer                                                                                                    | <b>V</b> S    |
| VNC Server: 192.168.16.95:1                                                                                                   | ~             |
| Encryption: Let VNC Server choose                                                                                             | ~             |
| <u>A</u> bout <u>O</u> ptions                                                                                                 | Connect       |
| V2 VNC Viewer                                                                                                    | – 🗆 X         |
| V2 VNC Viewer - Authentication                                                                                                | - · · ×       |
| V2 VNC Viewer<br>V2 VNC Viewer - Authentication<br>VNC Server: 192.168.16.95::5901                                            | - · · ×       |
| V2 VNC Viewer V1 VN VN VN VNC Server: 192.168.16.95::5901 Username:                                                           | × × ×         |
| V2 VNC Viewer<br>V2 VNC Viewer - Authentication<br>VNC Server: 192.168.16.95::5901<br>VN Username:<br>Enc Password: ••••••    | - · · ·       |
| V2 VNC Viewer<br>VN<br>VNC Viewer - Authentication<br>VNC Server: 192.168.16.95::5901<br>Username:<br>Enc<br>Password: •••••• | × C<br>Cancel |

测试连接成功。